# Honeywell Home

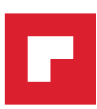

# Termostato inteligente T5+ Termostato Programable RCHT8610WF, RCHT8612WF

Información Del Producto

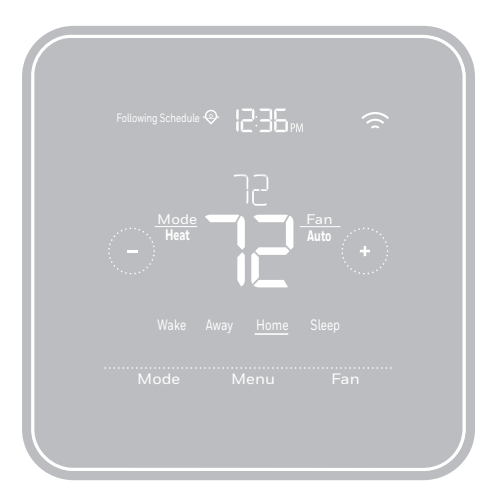

Para obtener más información, visite honeywellhome.com

## Esta caja incluye

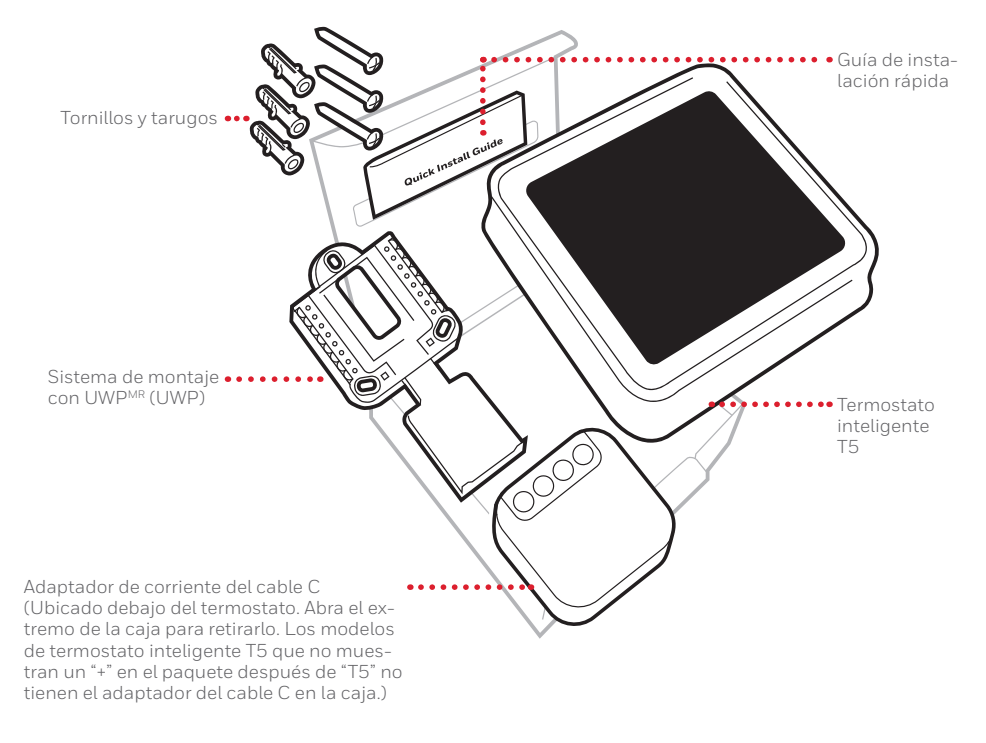

# Aproveche al máximo el termostato inteligente T5

### Múltiples opciones de programación que se adaptan a su estilo de vida:

- 1. Programación según la ubicación: El termostato utiliza la ubicación de su teléfono inteligente para saber cuándo usted no está en casa y ahorrarle energía. A través de la tecnología Geofence, detecta su regreso y le ayuda a que se sienta confortable cuando llegue. Usted siempre puede cambiar de forma manual la temperatura predefinida de las opciones Hogar y Ausente, ya sea desde el termostato o desde la aplicación Honeywell Home.
  - 2. Programación inteligente: Use una combinación de Geofencing y programación de horario que se adapte a su estilo de vida activo y ocupado.
  - **3.** Programación temporal: Programe su termostato para una semana; cada día (cada día tiene una programación diferente); de lunes a viernes, sábado, domingo; o de lunes a viernes, sábado y domingo. Todos los días tienen cuatro períodos ajustables.
  - 4. Sin programación: Controle su comodidad manualmente ajustando solo los puntos de referencia de temperatura.

Alertas inteligentes. Las notificaciones push le recuerdan los cambios del filtro y le advierten sobre temperaturas extremas en interiores.

Smart Response. Aprende el sistema de calefacción y refrigeración para proporcionar la temperatura óptima en el momento adecuado.

Cambio automático de calefacción a refrigeración. Determine automáticamente si su hogar necesita calefacción o refrigeración para proporcionar máximo confort.

# Lea y guarde estas instrucciones. Herramientas que necesitará

| Destornillador de estrella<br>Destornillador plano pequeño |   | Teléfono inteliger<br>Para instalar<br>su termostato<br>y fotografiar el<br>cableado existent |
|------------------------------------------------------------|---|-----------------------------------------------------------------------------------------------|
| <b>⊂−−−−</b> ►<br>Lápiz                                    |   |                                                                                               |
|                                                            | ŝ |                                                                                               |

Nivel

Contraseña de WiFi del hogar Para cor

Aplicación Honeywell Home Para configurar su sistema y conectarlo a su teléfono inteligente.

nte

# Es posible que necesite

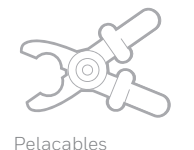

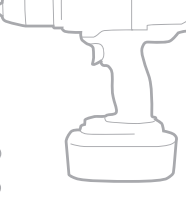

Pinzas de punta fina

### Taladro y broca (7/32 in)

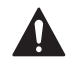

### PRECAUCIÓN: PELIGRO DE DESCARGA ELÉCTRICA

Puede causar descargas eléctricas o daños al equipo. Desconecte el suministro eléctrico antes de comenzar la instalación.

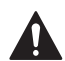

### PRECAUCIÓN: RIESGOS DE DAÑOS AL EQUIPO.

Se evita la protección del compresor durante la prueba. Para prevenir daños al equipo, evite encender y apagar rápidamente el compresor.

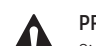

### PRECAUCIÓN: AVISO SOBRE EL MERCURIO

Si este producto está reemplazando a un equipo de control existente que contiene mercurio en un tubo sellado, no coloque dicho equipo en la basura. Contacte al organismo encargado del manejo y disposición de desechos de su localidad para obtener instrucciones sobre cómo reciclar y desechar adecuadamente.

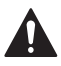

#### NECESARIO: ALIMENTACIÓN DE 24 V CA (CABLE "C")

Adaptador de corriente del cable C incluido para proporcionar energía, si es necesario.

# Compatibilidad

- Es compatible con la mayoría de los sistemas de calefacción, refrigeración, y bombas de calor.
- Se requiere alimentación de 24 V CA (cable "C"). Adaptador de corriente del cable C incluido para proporcionar energía, si es necesario
- No funciona con calefacción eléctrica de zócalo (120-240 V)
- No funciona con sistemas de milivoltio.
- No admite entrada (terminales S) para sensores interiores y exteriores.
- No admite relé (terminales U) para la ventilación.
- Es compatible con tabletas, dispositivos o teléfonos inteligentes Android o iOS.

### Información de contacto para obtener ayuda

SITIO WEB honeywellhome.com/support TELÉFONO 1-800-633-3991 REDES SOCIALES Twitter: @Honeywell\_Home, Facebook: Honeywell Home

# Extracción del termostato existente

- 1 DESCONECTE el suministro de energía eléctrica
- Para protegerse a sí mismo y al equipo, desconecte el suministro eléctrico en la caja de interruptores o en el interruptor que controla el sistema de calefacción/refrigeración.

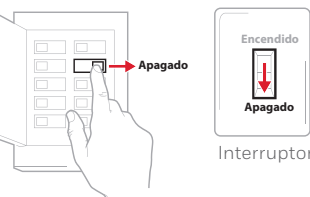

Caja de interruptores de circuito

#### 2 Verifique que su sistema esté desconectado

Cambie la temperatura en el termostato existente. Si no escucha que el sistema se activa dentro de 5 minutos, la electricidad está desconectada.

**Nota:** Si tiene un termostato digital con una pantalla en blanco, omita este paso.

3 Retire el termostato viejo de la placa de pared

En la mayoría de los termostatos, puede sacar el termostato agarrándolo y halando suavemente. Algunos termostatos pueden tener tornillos, botones o cierres a presión.

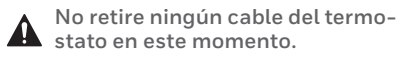

stato en este momento.

- Asegúrese de que no haya cables de 120/240 V ¿Tiene cables negros gruesos con empalmes para cables?
- ¿Tiene su termostato 120 V o más? Si respondió afirmativamente a

cualquiera de estas preguntas, tiene un sistema de voltaje en línea y el termostato no funcionará.

Si no está seguro, visite: honeywellhome.com/support

#### 5 Tome una fotografía del cableado ahora

Incluya las letras que se encuentran al lado de los terminales donde están insertados los cables. Esta será una referencia útil cuando cablee su termostato.

**Consejo:** Si los cables se han decolorado o si 2 terminales tienen el mismo color de cable, use las etiquetas para cables que se suministran en el paquete para etiquetar cada cable.

### 6 Quite todos los puentes

Una puente conecta un terminal a otra. Puede parecer como una pequeña grapa o incluso un cable de color y se debe retirar antes de continuar. Use un destornillador para quitar los cables de los terminales.

El termostato no necesita puentes.

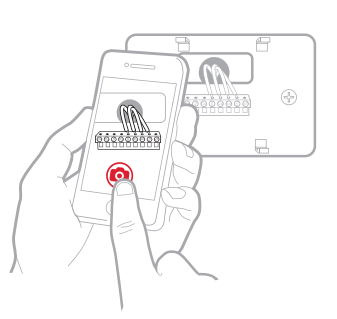

Ω

cables

negro

druesc

Empalme para

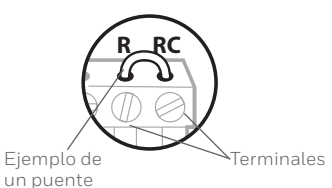

#### 2

| 7 | Registre si tiene cables en las<br>siguientes terminales |  |
|---|----------------------------------------------------------|--|
|   | No incluya los puentes como                              |  |
|   | parte de su conteo. El termostato                        |  |
|   | no necesita puentes.                                     |  |

8 Escriba el color de las cables

Haga una marca de verificación en los cables que están conectados a los terminales. Al lado de la marca de verificación, escriba el color del cable. **No incluya los puentes como parte de su conteo.** 

#### Marque todo lo que corresponda (algunas opciones no corresponden):

| Terminal | Color del cable           | Terminal | Color del cable |
|----------|---------------------------|----------|-----------------|
| Υ        |                           | A o L/A  |                 |
| Y2       |                           | О/В      |                 |
| G        |                           | W2 o AUX |                 |
| С        | Necesario<br>(ver paso 9) | E        |                 |
|          | (11) 110 1                | l w      |                 |
|          |                           | 🗆 к      |                 |
|          |                           |          |                 |

#### Este termostato no admite terminales S ni U.

Si existen cables en terminales que no están listados, necesitará un soporte de cableado adicional. Visite honeywellhome.com/support para averiguar si el termostato es el

adecuado para su sistema.

#### 9 ¿Ve un cable conectado al terminal C? De ser así, salte al paso 10.

Si no ve un cable C, siga con las opciones a continuación:

#### Opción A - Cómo encontrar el cable C:

Podría haber un cable adicional incrustado en la pared o enrollado al conjunto de cables. Tire suavemente del conjunto de cables para extraerlo de la pared y verificar si hay cables sin usar.

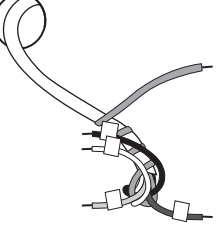

Terminal Color del cable

Rh

Si tiene un cable que no esté en uso, conecte ese cable al terminal C de su nuevo termostato en el paso 13.

Conecte el otro extremo del cable sin uso al

minal.

terminal C de su sistema de calefacción y refrigeración (o en el panel de zona si su hogar usa más de un termostato para controlar la temperatura). Asegúrese de que el o los cables conectados al terminal C permanezcan firmemente conectados mientras ajusta dicho ter-

No todos los equipos de calefacción y refrigeración utilizan la etiqueta C para el cable común de 24 VCA. Si su equipo de calefacción y refrigeración no tiene un terminal C, consulte el manual del sistema o comuníquese con el fabricante para saber cuál es el terminal común de 24 VCA.

Complete la instalación siguiendo los pasos restantes de esta guía.

#### Opción B - Cómo usar el adaptador de corriente del cable C:

Si no tiene un cable que no esté en uso en la pared, consulte la Guía de instalación del adaptador del cable C incluida en la caja. Abra la parte superior o la solapa inferior de la caja para encontrar el adaptador del cable C.

#### 10 Desconecte los cables y retire la placa de pared existente

Utilice un destornillador para sacar los cables de los terminales.

**Consejo:** Para evitar que los cables se caigan dentro de la pared, enrolle los cables alrededor de un lápiz.

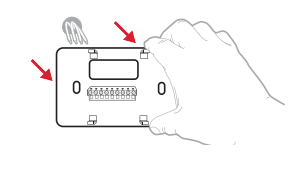

### Instalación del termostato inteligente T5

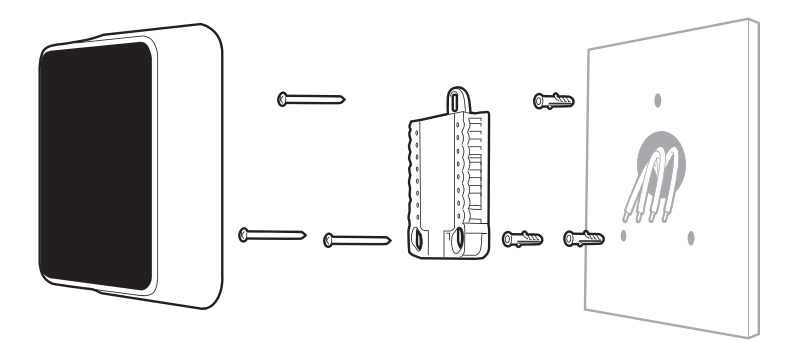

Termostato inteligente T5

Tornillos Sistema de montaje Tarugos con UWP

# Pared

#### 11 Agrupe e inserte los cables a través de la UWP

Hale para separar la UWP e inserte el grupo de cables a través de la parte posterior de la UWP. Compruebe que al menos 1/4 de pulgada (6 mm) quede expuesto para la inserción fácil en los terminales de cables.

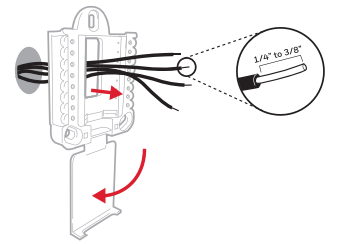

#### 12 Inserte los tarugos de pared

Para montar su termostato, se recomienda que utilice los tarugos de pared que se suministran en la caja.

Puede utilizar la UWP para marcar donde desea colocar los tarugos de pared.

- a) Nivele la placa de pared.
- b) Marque la ubicación de los tarugos de pared con un lápiz.
- c) Perfore los agujeros.
- d) Inserte los tarugos de pared.
- e) Asegúrese de que los tarugos queden a ras con la pared.

**Consejo:** Use una broca para taladro de **7/32 pulgada**.

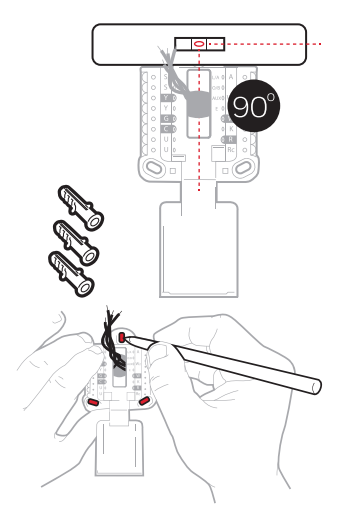

- 13 Establezca la posición del interruptor R e inserte el cable R o los cables Coloque el interruptor R hacia arriba o hacia abajo en función de sus notas de cableado del paso 7.
- A Inserte los cables en los agujeros internos de los terminales en la UWP. Las lengüetas estarán en la posición inferior una vez insertado el cable.

### Si tiene 1 cable R (R, Rh, or Rc)

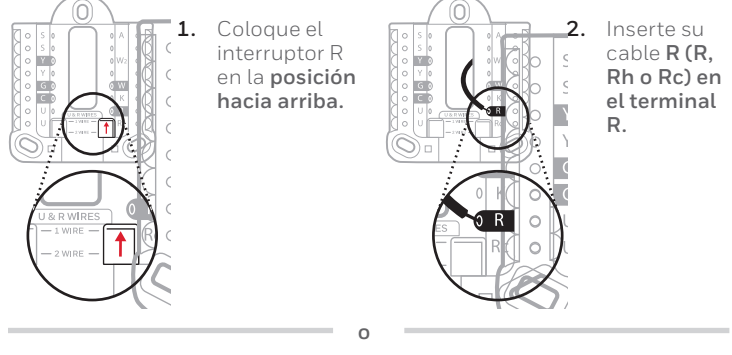

#### Si tiene 2 cables R (R o Rh y Rc).

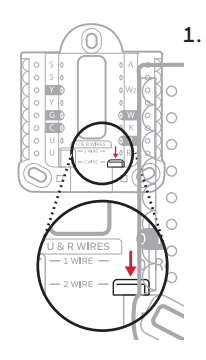

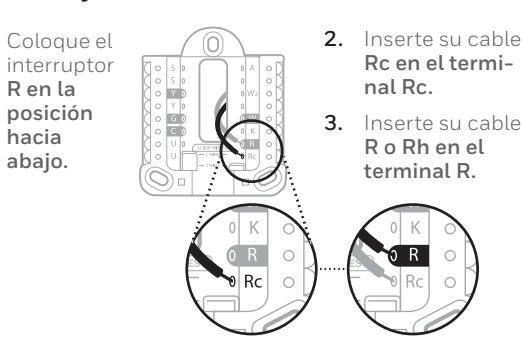

#### 14 Conecte los cables restantes del paso 8

Consejo: No monte la UWP en la pared antes de conectar los cables

Presione las lengüetas hacia abajo para poner los cables en los agujeros internos de sus correspondientes terminales en la UWP (un cable por terminal) hasta que esté firmemente en su lugar.

#### Hale suavemente los cables para verificar que estén seguros.

Consejo: Si necesita sacar los cables nuevamente, presione las lengüetas del terminal hacia abajo, en los costados de la UWP.

### 15 Monte la UWP y cierre la puerta

Monte la UWP utilizando los tornillos que se suministran. Instale los tres tornillos para fijar la placa en la pared de manera segura. Cierre la puerta cuando termine.

#### 16 Instale el termostato

Alinee el termostato en la UWP y presiónelo para que calce en su lugar.

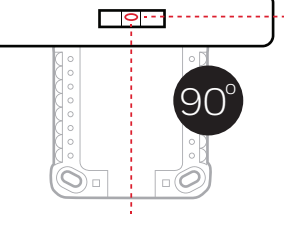

#### 17 CONECTE la energía eléctrica

Active el suministro de electricidad en la caja de interruptores o en el interruptor que controla el sistema de calefacción/refrigeración.

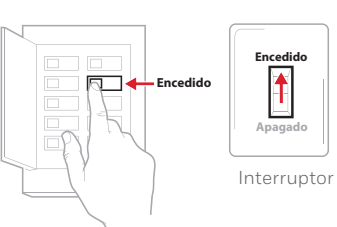

Caja de interruptores de circuito

#### Regrese al termostato 18

Regrese al termostato. Confirme que la pantalla muestra el mensaje: START SETUP (iniciar configuración). De ser así, siga con la opción "Setup with Honeywell Home App" (Configurar con la aplicación Honeywell Home) a continuación.

Si no se lee START SETUP (iniciar configuración) en el termostato, comuníquese con el soporte técnico de Resideo

### Configurar usando la aplicación Honeywell Home

Inicie la configuración con la 1 aplicación Toque START SETUP

(iniciar configuración) en el termostato.

2 Seleccione configurar con la aplicación Toque Yes (Sí) en la pantalla USE APP (configurar la aplicación).

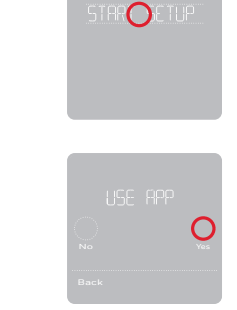

#### 3 El termostato está listo para configurar usando la aplicación Honeywell Home

- a.) Descargue la aplicación "Honeywell Home" desde la tienda de aplicaciones o desde Google play.
- Abra la aplicación Honeywell Home. Su termostato debe b.) aparecer bajo "Thermostat Found" (termostato encontrado). Toque **SET UP NOW** (configurar ahora) como se ilustra más abajo para continuar. Si su termostato no aparece, cree una cuenta (si es necesario) o inicie sesión en su cuenta de Honeywell Home. Luego seleccione el termostato inteligente T5 para instalarlo.
- La aplicación Honeywell Home lo guiará durante el resto del proceso de configuración.

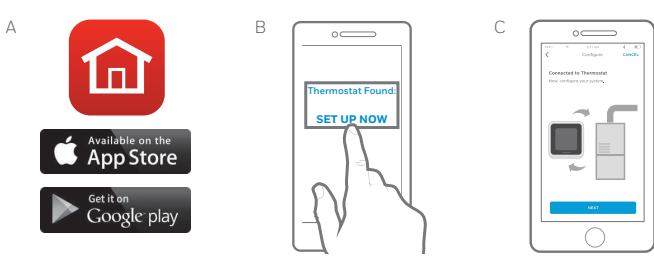

Este cableado es solo un ejemplo; el cableado real

puede variar

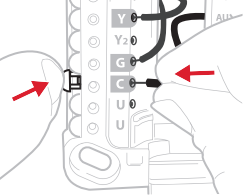

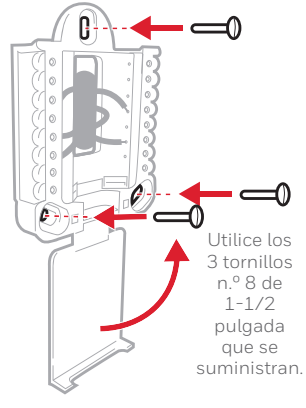

### Cómo usar la aplicación Honeywell Home

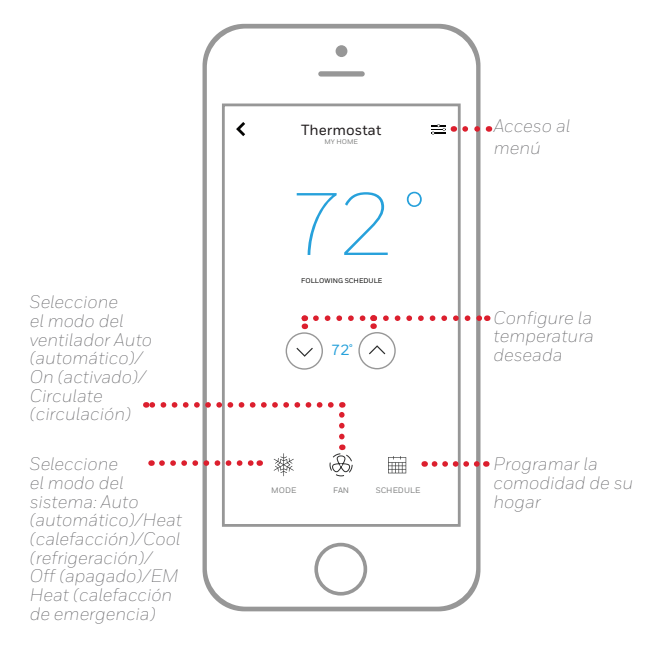

¿Está interesado en más productos? Visite honeywellhome.com para obtener más información sobre todos los productos disponibles conectados por la aplicación Honeywell Home.

La aplicación se mejora periódicamente y puede cambiar.

### Cómo usar el termostato inteligente T5

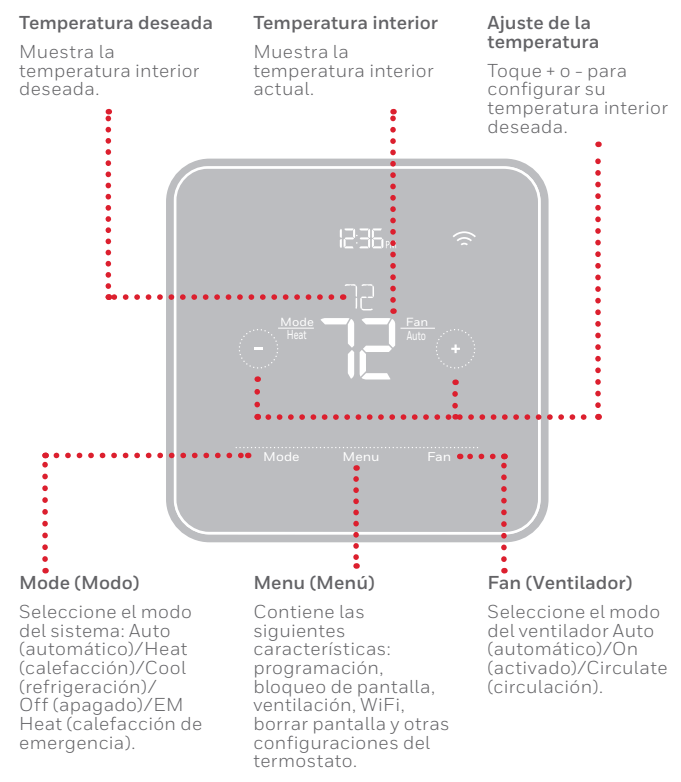

La pantalla se activará al tocar el área central de la temperatura que se muestra.

### Configuración manual

Si su red WiFi no está funcionando, como alternativa, puede configurar su termostato manualmente y conectar su teléfono más tarde.

- 1 Inicie el modo de configuración manual Toque START SETUP (INICIAR CONFIGURACIÓN) para comenzar.
- 2 Seleccione el modo de configuración manual En la pantalla USE APP (configurar la aplicación), toque No.

![](_page_4_Picture_11.jpeg)

#### 3 Navegue y edite las opciones de configuración

Use () o () para navegar por las opciones de configuración. Para ver una lista de todas las opciones de configuración, consulte las páginas 6 y 7.

Para editar un valor de opción, toque **Edit** (editar) o toque el área con texto.

El valor comienza a parpadear. Use O o O para seleccionar el valor correcto.

Toque **Done** (terminado) o el área con texto una vez que haya seleccionado el valor correcto.

4 Finalice la configuración Avance hasta que lea Finish Setup (Finalizar configuración). Toque Select (seleccionar) o toque el área con texto.

### 5 Configure el WiFi

Al finalizar el proceso de configuración se le dirigirá a SETUP WIFI (Configuración de WiFi). Si su WiFi no está funcionando tendrá que colocar manualmente la hora y la fecha. Seleccione No en la pantalla **SETUP WIFI** (CONFIGURAR WIFI).

6 Configure la hora y la fecha Configure el horario de verano si está en un área comprendida en el horario de verano. Configure la fecha, el formato del reloj y la hora en las siguientes pantallas.

#### 7 Su termostato ahora está configurado

Consulte la página 5 para obtener más información sobre el funcionamiento básico.

![](_page_4_Figure_23.jpeg)

![](_page_4_Picture_24.jpeg)

![](_page_4_Picture_25.jpeg)

## Opciones de configuración del instalador (ISU): menú avanzado

Nota: Las opciones de ISU disponibles pueden variar según el modelo del termostato y la configuración del equipo.

| N.º de<br>ISU | Nombre de ISU                                                                    | Opciones de ISU (las configuraciones predeterminadas están en negrita)                                                                                                    | Notas                                                                                                    |
|---------------|----------------------------------------------------------------------------------|----------------------------------------------------------------------------------------------------|----------------------------------------------------------------------------------------------------|
| 120           | Tipo de programación                                                             | No Schedule (Sin programación)<br>MO-SU = Every day the same (LUDO. = Todos los días iguales)<br>MO-FR, SA, SU = 5-1-1 schedule (LUVI. SÁ. DO. = Programación 5-1-1)<br><b>MO-FR SA-SU = 5-2 schedule (LUVI. SÁDO. = Programación 5-2)</b><br>Each Day = Every day individual (Todos los días individual)                  | Puede cambiar la programación LUVI., SÁDO. predeterminada aquí. Para<br>editar los períodos durante los días, puntos de referencia de temperatura o<br>para activar/desactivar la programación desde la pantalla principal, ingrese a<br>MENU/SCHEDULE.                                                                                                    |
| 125           | Escala de temperatura                                                            | Fahrenheit, Celsius                                                                                                    |                                                                                                    |
| 130           | Temperatura exterior                                                             | No, Wired (Por cable), Internet                                                                                                    | Seleccione la fuente de datos para la temperatura exterior. Esta ISU se<br>predetermina por Internet automáticamente cuando se registra en la aplicación<br>Honeywell Home. Se requiere una temperatura exterior para configurar las<br>siguientes ISU: Bloqueo del compresor ISU 355, Bloqueo del calor auxiliar<br>ISU 356.                                                                                                    |
| 200           | Tipo de sistema                                                                  | Conventional Forced Air (Aire forzado convencional)<br>Heat Pump (Bomba de calor)<br>Boiler (Caldera)<br>Cool Only (Únicamente refrigeración)                                                                                                    | Selección básica del sistema que su termostato controlará.                                                                                                    |
| 205           | Tipo de equipo                                                                   | Calefacción de aire forzado convencional:<br>Standard Gas (STD GAS), <b>High Efficiency Gas (EFF GAS)</b> , Oil (Aceite),<br>Electric (Electricidad), Fan Coil (Serpentín del ventilador)*<br>Bomba de calor:<br>Air To Air (Aire a aire), Geothermal (Geotérmica)<br>Caldera:<br>Hot Water (Agua caliente), Steam (Vapor) | Esta opción selecciona el tipo de equipo que su termostato controlará. Nota:<br>esta opción no se muestra si ISU 200 está configurado para Cool Only<br>(únicamente refrigeración).<br>* La configuración del serpentín del ventilador es para aplicaciones residencia-<br>les en las cuales el serpentín de agua caliente se encuentra en una unidad de<br>acondicionamiento de aire.                                                                                                    |
| 218           | Válvula de inversión                                                             | O/B on Cool (O/B en frío), O/B on Heat (O/B en calor)                                                                                                    | Esta ISU NO se muestra si la ISU 200 está configurada para Bomba de calor.<br>Seleccione si la válvula de inversión O/B se debe accionar en refrigeración o<br>calefacción.                                                                                                    |
| 220           | Etapas de refrigeración<br>(#200=Conv./200=HP)                                   | 0, 1, 2                                                                                                    |                                                                                                    |
| 221           | Etapas de calefacción/<br>Aux/Emer (#200=Conv./<br>200=HP)                       | Heat Stages (Etapas de calefacción): 0, <b>1</b> , 2<br>AUX/E Stages (Etapas AUX/E:): <b>0</b> , 1                                                                                                    | Máximo de 2 etapas de calefacción para los sistemas convencionales. Máximo<br>1 etapa aux./E para los sistemas de bomba de calor.                                                                                                    |
| 230           | Control de ventilador                                                            | Equipment (Equipo), <b>Thermostat (Termostato)</b>                                                                                                    | Esta ISU solo se muestra si la ISU 205 está configurada en Aire forzado<br>eléctrico o Serpentín de ventilador.                                                                                                    |
| 300           | Conversión automática                                                            | On (Encendido), <b>Off (Apagado)</b>                                                                                                    | OFF (Apagado): el usuario debe seleccionar calefacción o refrigeración, según se necesite para mantener la temperatura interior deseada.<br>ON (encendido) (automático): On (activado) permite al usuario seleccionar Auto Changeover (cambio manual automático) como uno de los modos del sistema desde la pantalla principal. En el modo automático, el termostato puede controlar el sitema de calefacción o refrigeración para mantener la temperatura interior deseada.                                                                                                    |
| 303           | Diferencial automático                                                           | De <b>0 °F</b> a 5 °F o de <b>0.0 °C</b> a 2.5 °C                                                                                                    | El diferencial es la cantidad mínima de aumento o reducción de grados durante<br>el ciclo de apagado para cambiar del último modo activo (calor o frío) al modo<br>opuesto cuando el termostato se encuentra en modo de cambio automático.<br>El diferencial NO es una banda muerta. La temperatura de la banda muerta<br>entre los ciclos de encendido y apagado de la calefacción (o la refrigeración)<br>para mantener el punto de ajuste no es ajustable. El termostato T5 utiliza un<br>algoritmo que fija la banda muerta a 0 °F.                                             |
| 355           | Punto de equilibrio (bloqueo<br>del compresor)                                   | <b>Off (Apagado),</b> de 5 °F a 60 °F (en incrementos de 5 °F)<br>o de -15.0 °C a 15.5 °C (en incrementos de 2.5 °C o 3.0 °C)                                                                                                    | El bloqueo del compresor requiere una temperatura exterior. Ajuste el bloqueo del compresor a la temperatura inferior a la temperatura insuficiente para activar la bomba de calor. Cuando la temperatura exterior es inferior a este ajuste, el termostato bloqueará la bomba de calor y activará solo la calefacción auxiliar. Esta ISU solo se muestra si la ISU 130 = Internet, la ISU 200 está configurada para Bomba de calor, etapas Aux/E de la ISU 221 = 1.                                                                                                    |
| 356           | Bloqueo de calefacción<br>auxiliar (bloqueo exterior de<br>calefacción auxiliar) | <b>Off (Apagado),</b> de 5 °F a 65 °F (en incrementos de 5 °F)<br>o de -15.0 °C a 18.5 °C (en incrementos de 2.5 °C o 3.0 °C)                                                                                                    | El bloqueo de temperatura auxiliar requiere una temperatura exterior. Ajuste el<br>Bloqueo de temperatura auxiliar para optimizar el gasto de energía y no permitir<br>que active la fuente de temperatura auxiliar más costosa cuando supera un<br>límite de temperatura exterior determinado. Esta ISU solo se muestra si la<br>ISU 200 está configurada para Bomba de Calor, Y si las etapas Aux/E de la<br>ISU 221 = 1.                                                                                                    |
| 365           | Refrigeración 1 CPH<br>(etapa 1 de frecuencia del<br>ciclo de refrigeración)     | Dela6CPH <b>(3CPH)</b>                                                                                                    | Esta ISU solo se muestra cuando las Etapas de refrigeración/del compresor<br>están programadas en 1 o más etapas. La frecuencia de ciclos limita la<br>cantidad máxima de veces que el sistema puede completar ciclos en un período<br>de 1 hora medido con una carga del 50 %. Por ejemplo, cuando se programa<br>en 3 CPH, con una carga del 50 %, el sistema completará 3 ciclos por hora<br>(10 minutos encendido, 10 minutos apagado). El sistema completa ciclos con<br>menor frecuencia cuando las condiciones de carga son inferiores o superiores a<br>una carga del 50 %. |

| N.º de<br>ISU | Nombre de ISU                                                                                         | Opciones de ISU (las configuraciones predeterminadas están en negrita)                                                                     | Notas                                                                                                    |
|---------------|----------------------------------------------------------------------------------------------------|----------------------------------------------------------------------------------------------------|----------------------------------------------------------------------------------------------------|
| 366           | Refrigeración 2 CPH<br>(etapa 2 de frecuencia del<br>ciclo de refrigeración)                          | De 1 a 6 CPH <b>(3 CPH)</b>                                                                                                    | Esta ISU solo se muestra cuando las Etapas de refrigeración/del compresor están programadas en 2.                                                                                                    |
| 370           | Calefacción 1 CPH (etapa 1<br>de frecuencia del ciclo de<br>calefacción)                              | De 1 a 12 CPH                                                                                                    | Esta ISU solo se muestra cuando las Etapas de calefacción/del compresor<br>están programadas en 1 o más etapas. La frecuencia de ciclos limita la<br>cantidad máxima de veces que el sistema puede completar ciclos en un período<br>de 1 hora medido con una carga del 50 %. Por ejemplo, cuando se programa<br>en 3 CPH, con una carga del 50 %, el sistema completará 3 ciclos por hora<br>(10 minutos encendido, 10 minutos apagado). El sistema completa ciclos con<br>menor frecuencia cuando las condiciones de carga son inferiores o superiores<br>a una carga del 50 %. A continuación, se encuentran las configuraciones<br>recomendadas (predeterminadas) de la frecuencia de ciclos para cada tipo de<br>equipo de calefacción:<br>Aire forzado por gas con eficiencia estándar = 5 CPH; Aire forzado por gas<br>con eficiencia alta = 3 CPH; Aire forzado por aceite = 5 CPH; Aire forzado por<br>electricidad = 9 CPH; Serpentín de ventilador = 3 CPH; Calor radiante por<br>agua caliente = 3 CPH; Vapor = 1 CPH. |
| 371           | Calefacción 2 CPH (etapa 2<br>de frecuencia del ciclo de<br>calefacción)                              | De 1 a 12 CPH                                                                                                    | Esta ISU solo se muestra cuando las Etapas de calefacción/del compresor<br>están programadas en 2 etapas. A continuación, se encuentran las<br>configuraciones recomendadas (predeterminadas) de la frecuencia de ciclos<br>para cada tipo de equipo de calefacción:<br>Aire forzado por gas con eficiencia estándar = 5 CPH; Aire forzado por gas<br>con eficiencia alta = 3 CPH; Aire forzado por aceite = 5 CPH; Aire forzado por<br>electricidad = 9 CPH; Serpentín de ventilador = 3 CPH; Calor radiante por<br>agua caliente = 3 CPH; Vapor = 1 CPH.                                                                                                    |
| 375           | CPH de calefacción<br>auxiliar (frecuencia del<br>ciclo de calefacción de la<br>calefacción auxiliar) | De 1 a 12 CPH                                                                                                    | Este ISU solo aparece cuando ISU 200 = bomba de calor y ISU 221=1. Esta<br>opción solo aparece si se configura la calefacción auxiliar. Las configuraciones<br>de la velocidad del ciclo recomendadas se encuentran a continuación por cada<br>tipo de equipo de calefacción.<br>Aire forzado por gas con eficiencia estándar = 5 CPH; Aire forzado por gas<br>con eficiencia alta = 3 CPH; Aire forzado por aceite = 5 CPH; Aire forzado por<br>electricidad = 9 CPH.                                                                                                    |
| 425           | Smart Response                                                                                        | <b>On (Encendido),</b> Off (Apagado)                                                                                                    | Smart Response (Respuesta inteligente) es un ajuste que brinda comodidad. El<br>equipo de calefacción o refrigeración se encenderá antes, lo que garantiza que<br>la temperatura interior coincida con el punto de ajuste a la hora programada.                                                                                                    |
| 429           | Temperatura de<br>refrigeración máxima                                                                | De Temp. de refrigeración mín. a 99 °F o a 37.0 °C <b>(90 °F o 32 °C)</b>                                                                  | El usuario no puede programar temperaturas de refrigeración por encima de este nivel.                                                                                                    |
| 430           | Temperatura de<br>refrigeración mínima                                                                | De 50 °F o 10.0 °C a la Temp. de refrigeración máx. <b>(50 °F o 10 °C)</b>                                                                 | El usuario no puede programar temperaturas de refrigeración por debajo de este nivel.                                                                                                    |
| 431           | Temperatura de calefacción<br>máxima                                                                  | De Temp. de calefacción mín. a 90 °F o a 32.0 °C <b>(90 °F o 32 °C)</b>                                                                    | El usuario no puede programar temperaturas de calefacción por encima de este nivel.                                                                                                    |
| 432           | Temperatura de calefacción<br>mínima                                                                  | De 40 °F o 4.4 °C a la Temp. de calefacción máx. <b>(50 °F o 10 °C)</b>                                                                    | El usuario no puede programar temperaturas de calefacción por debajo de este nivel.                                                                                                    |
| 702           | Filtros de aire                                                                                       | 0 - 2                                                                                                    | Esta ISU hace referencia al número de filtros de aire en el sistema.                                                                                                    |
| 711           | Recordatorio 1 del filtro<br>de aire                                                                  | <b>Off (Apagado)</b><br>10, 20, 30, 45, 60, 90, 120, 150 días de tiempo de ejecución<br>30, 45, 60, 75 días<br>3, 4, 5, 6, 9, 12, 15 meses | Seleccione un recordatorio de tiempo de ejecución por el calendario o el equipo.                                                                                                    |
| 712           | Recordatorio 2 del filtro<br>de aire                                                                  | Off (Apagado)<br>10, 20, 30, 45, 60, 90, 120, 150 días de tiempo de ejecución<br>30, 45, 60, 75 días<br>3, 4, 5, 6, 9, 12, 15 meses        | Seleccione un recordatorio de tiempo de ejecución por el calendario o el equipo.                                                                                                    |
| 810           | Recordatorio de<br>la almohadilla del<br>humidificador                                                | <b>Off (Apagado)</b><br>6, 12 meses calendario                                                                                             |                                                                                                    |
| 921           | Recordatorio del filtro del<br>deshumidificador                                                       | <b>Off (Apagado)</b><br>30, 60 días calendario<br>3-12 meses calendario (en incrementos de 1 mes)                                          |                                                                                                    |
| 1018          | Recordatorio para el filtro de<br>ventilación                                                         | <b>Off,</b> 3, 6, 9, 12 meses                                                                                                    |                                                                                                    |
| 1100          | Dispositivos UV                                                                                       | 0-2                                                                                                    | Algunos sistemas pueden tener dos dispositivos UV, uno para el serpentín<br>A y otro para el tratamiento del aire. Se puede configurar un recordatorio de<br>reemplazo para cada uno de estos por separado.                                                                                                    |
| 1105          | Recordatorio 1 de la<br>bombilla UV                                                                   | <b>Off (Apagado),</b> 6, 12, 24 meses                                                                                                    |                                                                                                    |
| 1106          | Recordatorio 2 de la<br>bombilla UV                                                                   | Off (Apagado), 6, 12, 24 meses                                                                                                    |                                                                                                    |
| 1401          | Brillo inactivo                                                                                       | <b>0= Off (Apagado),</b> 0 - 5                                                                                                    | Ajustar el brillo de una luz de fondo inactiva (pantalla inactiva) de fábrica O (luz de fondo apagada) a 5 (brillo máximo).                                                                                                    |
| 1410          | Formato del reloj                                                                                     | <b>12 hour (12 horas),</b> 24 hour (24 horas)                                                                                              |                                                                                                    |
| 1415          | Horario de verano                                                                                     | On (Encendido), Off (Apagado)                                                                                                    | Programe Off (apagado) en lugares que no usan el horario de verano.                                                                                                    |

## **Preguntas frecuentes**

#### ¿Sigue funcionando el termostato inteligente T5 si se pierde la conexión a la red wifi?

Sí, la temperatura se puede ajustar directamente en el termostato. Sin embargo, algunas características, incluida la geovalla, solo pueden gestionarse a través de la aplicación Honeywell Home y no funcionarán si se interrumpte la conexión. El termostato se reconectará automáticamente al WiFi una vez que se restaure la red.

#### El termostato inteligente T5 no encuentra la red wifi del hogar.

El termostato funciona en el rango de 2.4 GHz. Tal vez por ello el termostato no encuentra la red, pero el teléfono inteligente, que funciona en el rango tanto de 2.4 como de 5.0 GHz, ubica la red. La mayoría de los enrutadores transmitirán dos redes, una SSID en el radio de 5.0 GHz y otra SSID en el radio de 2.4 GHz.

#### Hubo una modificación en la aplicación Honeywell Home, pero no se ve reflejada en el termostato inteligente T5.

Puede haber una breve demora luego de realizar cambios en la temperatura y las configuraciones a través de la aplicación Honeywell Home.

#### ¿Puede haber múltiples usuarios para Geofencing?

Sí, puede haber usuarios múltiples. Geofencing se disparará en función de la última persona que salga y la primera que regrese. Para utilizar Geofencing adecuadamente con usuarios múltiples:

- Cada usuario debe crear su propia cuenta.
- Cada usuario debe usar su propia identificación de ingreso y contraseña en sus dispositivos, incluidos teléfonos inteligentes y tabletas.
- Dos usuarios no deben compartir la misma cuenta.

#### ¿Cómo se configuran usuarios múltiples con el termostato?

À través de la aplicación Honeywell Home se puede dar acceso a algunas o todas las ubicaciones del termostato. Comience tocando el icono de menú de tres líneas en la esquina superior izquierda de la pantalla principal. Seleccione "Manage Users" (Administrar usuarios) y toque "Add User" (Añadir usuario) ubicado en la parte inferior de la pantalla. Escriba la dirección de correo electrónico de la persona que va a invitar. Si la persona tiene una cuenta configurada, la ubicación se añadirá automáticamente a su cuenta. Si no tienen una cuenta, recibirán un correo electrónico con una invitación para descargar la aplicación Honeywell Home y crear su propia cuenta.

Nota: Todas las personas con acceso a un termostato comparten los mismos privilegios de usuario. Los usuarios añadidos podrán cambiar las configuraciones del termostato, así como añadir o borrar otros usuarios.

#### ¿Hay alguna forma de ampliar la potencia de la señal?

El rango o la distancia de la señal de WiFi están determinados por el enrutador. Consulte el manual del enrutador para obtener más información.

#### Hay una alerta que dice "Wi-Fi Signal Lost" (Pérdida de señal de WiFi). ¿Qué significa eso?

Se ha perdido la señal WiFi al termostato. Aguarde hasta que el termostato vuelva a conectarse o seleccione una nueva red dentro del menú de configuración de la aplicación Honeywell Home. Si el termostato no puede reconectarse, debe solucionar el problema con el enrutador para determinar la causa.

#### ¿Por qué el termostato se muestra como desconectado (icono de WiFi tachado) en la esquina superior derecha de la pantalla?

Si el termostato muestra un ícono de wifi tachado en la pantalla o aparece como fuera de línea en la aplicación Honeywell Home significa que ha perdido conexión con la red. Es posible que deba reiniciar la red WiFi del hogar apagando y encendiendo el enrutador. Consulte el manual de instrucciones del enrutador sobre cómo hacerlo. Cuando se haya restituido la red, el termostato se reconectará automáticamente.

#### No se ha recibido un correo electrónico de activación.

Se le enviará un correo electrónico desde connected-Home@alarmnet.com. Se necesita un correo electrónico de activación para completar la configuración de la cuenta. Si no recibe un correo electrónico de activación en cinco minutos, revise la carpeta del correo no deseado en la cuenta de correo electrónico.

Si no lo encuentra en el correo no deseado, haga clic en el botón "Resend" (Volver a enviar) y el correo electrónico de activación se volverá a enviar. Si aun así no lo recibe, comuníquese con el equipo de Soporte técnico de al 1-800-633-3991 para recibir asistencia.

### Información regulatoria

### NORMAS DE LA FCC

#### 47 CFR § 15.19 (a)(3)

Este dispositivo cumple con la Parte 15 de las normas de la Comisión Federal de Comunicaciones (FCC). El funcionamiento está sujeto a las dos condiciones siguientes:

1 Este dispositivo no debe causar interferencia perjudicial.

2 Este dispositivo deberá aceptar cualquier interferencia que se reciba, incluso la interferencia que pudiese causar el funcionamiento no deseado.

#### 47 CFR § 15.21 (solo para EE. UU.))

Cualquier modificación realizada sin la aprobación expresa de la parte responsable del cumplimiento de las normas podría anular el derecho del usuario a utilizar el equipo.

#### 47 CFR § 15.105 (b)

Consulte https://customer.resideo.com/en-US/support/residential/ codes-and-standards/FCC15105/Pages/default.aspx para obtener más información de la FCC sobre este producto.

#### NORMAS DEL IC RSS-GEN

Este dispositivo cumple con las especificaciones estándar de radio (Radio Standards Specifications, RSS) exentas de licencia del Ministerio de Industria de Canadá (Industry Canada, IC).

El funcionamiento está sujeto a las dos condiciones siguientes:

- 1 Este dispositivo no debe causar interferencia.
- 2 Este dispositivo deberá aceptar cualquier interferencia, incluso la interferencia que pudiese causar el funcionamiento no deseado del dispositivo.

# Código de configuración de HomeKit<sup>MR</sup> de Apple<sup>®</sup>

El T5 inteligente es compatible con Apple. Cuando se lo indique la aplicación Honeywell Home, escanee el código de la contraportada de la guía incluida con su termostato inteligente T5.

## Garantía limitada de 2 años

Para la información sobre la garantía, ingrese a honeywellhome.com

# Honeywell Home

![](_page_11_Picture_1.jpeg)

Resideo Inc., 1985 Douglas Drive North Golden Valley, MN 55422 33-00474S-01 M.S. 04-191 Impreso en EE. UU.

©2019 Resideo Technologies, Inc. Este producto es fabricado por Resideo Technologies, Inc., Golden Valley, MN, 1-800-633- 3991. La marca comercial Honeywell Home se utiliza en virtud de la licencia emitida por Honeywell International Inc. Todos los derechos reservados. Wi-Fi® es una marca comercial registrada de Wi-Fi Alliance®.

![](_page_11_Picture_5.jpeg)